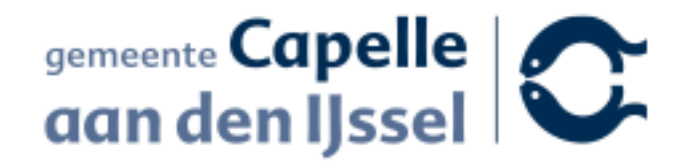

## Conceptverzoek indienen In het omgevingsloket

- Begin op <u>https://omgevingswet.overheid.nl/</u>
- Klik op het menu "Aanvragen"

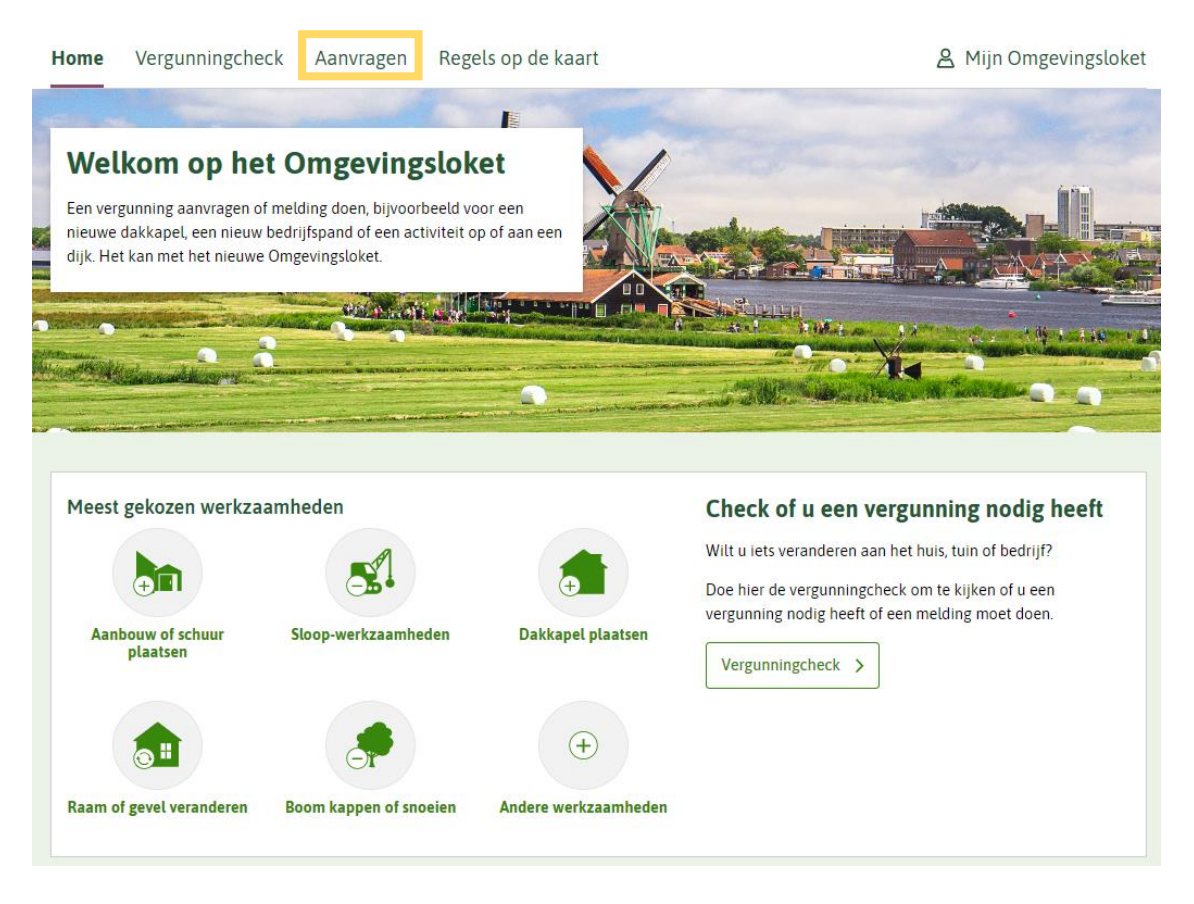

• Klik op de knop "Start aanvraag"

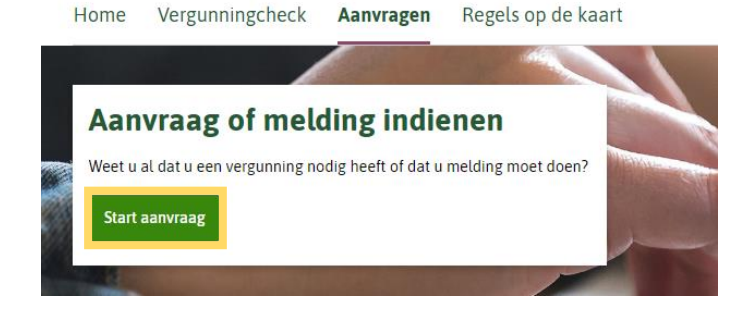

• Log in met DigiD, eHerkenning of eIDAS.

## Inloggen

| DigiD                                                                                                    | EHerkenning                                                                                                    |                                                                                                    |
|----------------------------------------------------------------------------------------------------|----------------------------------------------------------------------------------------------------|----------------------------------------------------------------------------------------------------|
| DigiD                                                                                                    | eHerkenning                                                                                                    | eIDAS                                                                                                    |
| U bent <b>particulier</b> en heeft een<br>Burgerservicenummer (BSN). Log in met<br>DigiD. Meer informatie via <u>digid.nl</u> C <sup>*</sup><br>Inloggen met DigiD | Uw <b>organisatie</b> is ingeschreven bij de Kamer<br>van Koophandel (KvK). Meer informatie via<br><u>eHerkenning.nl</u> | U bent een <b>Europese aanvrager</b> en heeft<br>daarom geen eHerkenning of DigiD. Log in<br>met het Europees erkend inlogmiddel.<br>Inloggen met eIDAS |

Daarna vragen we u om in te vullen:

- de naam van uw project en
- een korte omschrijving.
- Klik vervolgens op de knop "Project opslaan"

| Home      | Vergunningcheck | Aanvragen | Regels op de kaart | A Mijn Omgevingsloket                                          |
|-----------|-----------------|-----------|--------------------|----------------------------------------------------------------|
| Aanv      | ragen           |           |                    |                                                                |
| 1. Proj   | ect             |           |                    | Stap 1/7                                                       |
| Naam var  | dit project (j  |           |                    | Bouwen van een bijgebouw                                       |
| Projecton | nschrijving (j  |           |                    | Schijf hier een korte omschrijving van hetgeen u van plan bent |
|           |                 |           |                    | Project opslaan                                                |

Uw project is nu opgeslagen!

• Klik op "Volgende stap"

| Home Vergur                              | nningcheck       | Aanvragen      | Regels op de kaart                                                                         |                                                                                                    | A Mijn Omgevingsloke              |
|------------------------------------------|------------------|----------------|--------------------------------------------------------------------------------------------|----------------------------------------------------------------------------------------------------|-----------------------------------|
| Aanvrager                                | ı                |                |                                                                                            |                                                                                                    |                                   |
| 1. Project                               |                  |                |                                                                                            |                                                                                                    | Stap 1/                           |
| Naam van dit projec                      | t (j             |                |                                                                                            | Bouwen van een bijgebouw                                                                              |                                   |
| Projectomschrijving                      | <b>(</b> )       |                |                                                                                            | Schijf hier een korte omschrijving                                                                    | van hetgeen u van plan bent       |
| • Vul he                                 | et adres i       | n waar uw      | project zal zijn                                                                           | . Of teken het gebied                                                                                 | Volgende stap ><br>d op de kaart. |
| Klik Op Home Verguni                     | o "Volger        | Aanvragen      | Regels op de kaart                                                                         |                                                                                                    | 名 Mijn Omgevingsloket             |
| Bouwen va<br>2. Locatie<br>Zoek op adres | Postcode en      | <b>jgebouw</b> | Kadastraal nummer                                                                          | Coördinaten                                                                                           | Stap 2/7                          |
| Adres                                    |                  |                |                                                                                            |                                                                                                    |                                   |
| Q Zoek een adres                         |                  |                |                                                                                            |                                                                                                    | Zoeken                            |
| 🖍 Teken een gel                          | bied op de kaart |                | Noordzee<br>Wadde<br>Den Helder<br>Alkmaar<br>Amsterdaa<br>Uire<br>Rotterdaan<br>Middebury | Croningen<br>Herenven<br>Zwolle<br>T<br>Zwolle<br>Enschede<br>Amnem<br>Njimegen<br>Vigilo<br>Roermond | Kaartlagen +<br>-                 |
| Vorige stan                              |                  |                |                                                                                            | Maastricht                                                                                            | 100 km                            |
| vonge stah                               |                  |                |                                                                                            |                                                                                                    | vorgenue stap /                   |

Aan de linkerkant van uw scherm ziet u Filters en daaronder Bestuurslaag.

• Vink hier Gemeente aan.

Zoek hierna uw activiteit(en) op en selecteer deze. In dit voorbeeld is gekozen voor "bouwen van een bijgebouw"

| Home Vergunningc             | heck Aanvragen                    | Regels op de kaart                                                          | A Mijn Omgevingsloket |
|------------------------------|-----------------------------------|-----------------------------------------------------------------------------|-----------------------|
| Bouwen van e                 | en bijgebouw                      | 1                                                                           |                       |
| 3. Kies activiteiten         |                                   |                                                                             | Stap 3/7              |
| Hulp nodig bij het kiezen? D | )oe dan eerst de <u>Vergunnin</u> | g <u>check</u> .                                                            |                       |
| Mijn activiteiten            |                                   |                                                                             |                       |
| U heeft nog geen activitei   | iten gekozen.                     |                                                                             |                       |
|                              |                                   |                                                                             |                       |
| Zoek uw activiteiten         |                                   |                                                                             |                       |
| Q bouwen van een bij         | gebouw                            |                                                                             | × Zoeken              |
|                              |                                   |                                                                             |                       |
| Filters                      | Er zijn 5 activ                   | iteiten gevonden voor 'bouwen van een bijgebouw'                            |                       |
| Restuurslaag                 | Gemeente                          | ×                                                                           |                       |
| Gemeente (5)                 | <b>Bouwa</b><br>Gemee             | r <b>ctiviteit (omgevingsplan) - Aanvraag vergunning</b><br>ente            |                       |
| Waterschap (21) Toestemming  | <b>Bouwv</b><br>Gemee             | verk slopen - Aanvraag vergunning<br>ente                                   |                       |
| Aanvraag vergunning (4       | 4) Werk, I<br>Gemee               | niet zijnde bouwwerk, of werkzaamheid uitvoeren - Aanvraag vergunni<br>ente | ng                    |
| • Klik vervol                | gens op "Volge                    | nde stap"                                                                   |                       |
| Iome Vergunningch            | eck Appyragon                     | Regels on de kaart                                                          | 9 Miin Omgevingsloke  |

| Bouwen van een bijgebouw                                        |                 |
|-----------------------------------------------------------------|-----------------|
| 3. Kies activiteiten - overzicht                                | Stap 3/7        |
| Mijn activiteiten                                               |                 |
| Bouwactiviteit (omgevingsplan) - Aanvraag vergunning (Gemeente) | ā               |
| + Activiteit toevoegen                                          |                 |
| < Vorige stap                                                   | Volgende stap > |
|                                                                 |                 |

• Beantwoord de vragen die gesteld worden.

| Home                                                                          | Vergunningcheck                                                                                                    | Aanvragen                                                                                                    | Regels op de kaar                                                                                                    | rt 😕 Mijn Omgevingsloket                                                                                                    |
|-------------------------------------------------------------------------------|----------------------------------------------------------------------------------------------------|----------------------------------------------------------------------------------------------------|----------------------------------------------------------------------------------------------------|----------------------------------------------------------------------------------------------------|
| Bouv                                                                          | wen van een b                                                                                                    | oijgebouw                                                                                                    | I                                                                                                    |                                                                                                    |
| 4. Vrag                                                                       | gen beantwoordei                                                                                                    | n                                                                                                    |                                                                                                    | Stap 4/7                                                                                                    |
| Bouwa                                                                         | ctiviteit (omgevingspl                                                                                                    | an) - Aanvraag                                                                                                    | vergunning (Gemee                                                                                                    | ente)                                                                                                    |
| ~ Al                                                                          | gemeen                                                                                                    |                                                                                                    |                                                                                                    |                                                                                                    |
| Beschr<br>paar zi                                                             | ijf de werkzaamheden waa<br>innen.                                                                                                    | arvoor u een vergu                                                                                                    | nning aanvraagt in een                                                                                                    |                                                                                                    |
| Besc<br>of u<br>bouv<br>onde<br>Gaat<br>bouv<br>mijn<br>Vraa<br>krijg<br>nodi | chrijf alle werkzaamheden<br>een nieuw bouwwerk gaat<br>wwerk gaat verbouwen, uit<br>wwerkzaamheden gaat ver<br>erhoud.<br>t u meerdere bouwwerken<br>wwerken op die u gaat bou<br>woning uitbouwen en een<br>igt u deze vergunning aan o<br>een dat u voor het aangevra<br>g heeft? Geef dit hier dan a | die u gaat uitvoere<br>realiseren of een l<br>breiden of hieraan<br>richten, bijvoorbee<br>bouwen? Geef hier<br>wen. Denk bijvoorl<br>tuinhuisje plaatse<br>om van de gemeen<br>aagde bouwwerk g<br>aan. | n. Geef hierbij aan<br>bestaand<br>andere<br>eld in verband met<br>r dan alle<br>beeld aan: ik ga<br>n.<br>te een oordeel te<br>een vergunning |                                                                                                    |
| Vink a                                                                        | lle werkzaamheden aan die                                                                                                    | e u wilt aanvragen.                                                                                                    |                                                                                                    | Aanbouw, uitbouw of bijgebouw (bijbehorend bouwwerk) bouwen                                                                                                    |
| Vink<br>daad<br>werk<br>verg                                                  | hier alleen werkzaamhed<br>dwerkelijk een vergunning<br>kzaamheden een vergunnir<br>unningcheck.                                                                                                    | en aan waarvoor u<br>nodig heeft. Weet<br>ng nodig is? Doe da                                                                                                    | ook<br>u niet voor welke<br>an eerst de                                                                                                    | <ul> <li>Afscheiding tussen balkons of dakterrassen plaatsen</li> <li>Antenne plaatsen</li> <li>Beschoeiing, damwand of andere constructie voor het overbruggen van een terreinhoogteverschil plaatsen</li> </ul> |

Bouwkeet, bouwbord, steiger, of andere hulpconstructie voor bouw-, sloop- of aanlegwerkzaamheden plaatsen

• Vul op de volgende pagina uw gegevens in.

Als u de aanvraag namens een ander invult, wordt hier uitgelegd hoe u die persoon als 'initiatiefnemer' toevoegt.

| Home      | Vergunningcheck                                                                                                    | Aanvragen                                                                                                    | Regels op de kaart                                                                                                  | A Mijn Omgevingsloket                                                                                  |
|-----------|----------------------------------------------------------------------------------------------------|----------------------------------------------------------------------------------------------------|----------------------------------------------------------------------------------------------------|----------------------------------------------------------------------------------------------------|
| Bouv      | ven van een b                                                                                                    | ijgebouw                                                                                                    | v                                                                                                    |                                                                                                    |
| 6. Uw     | gegevens                                                                                                    |                                                                                                    |                                                                                                    | Stap 6/7                                                                                               |
| 6         | Doet u deze aanvraag voor<br>U moet de andere persoon<br>1. U voegt de andere pers<br>2. De andere persoon ont<br>3. Deze persoon logt in en<br>4. Daarna kunt u hier de a<br>Voeg nu de andere persoor | iemand anders? I<br>eerst toevoegen. I<br>oon toe als initiati<br>vangt een uitnodig<br>accepteert de uit<br>anvraag afronden<br>n toe als initiatiefr | Dan kunt u nu niet verder.<br>Dat werkt zo:<br>iefnemer.<br>ging per mail.<br>tnodiging.<br>n en indienen.<br>nemer |                                                                                                    |
| E-maila   | dres en telefoonnum                                                                                                    | mer initiatiefn                                                                                                    | emer                                                                                                    |                                                                                                    |
| E-mailadı | res                                                                                                    |                                                                                                    |                                                                                                    | voorbeeld@hotmail.com                                                                                  |
|           |                                                                                                    |                                                                                                    |                                                                                                    | Het vooraf ingevulde antwoord is veranderd. Dit was<br>'s.delkhoshnawazrashti@capelleaandenijssel.nl'. |
| Telefoon  | nummer                                                                                                    |                                                                                                    |                                                                                                    | 0612345678                                                                                             |
|           |                                                                                                    |                                                                                                    |                                                                                                    | Het vooraf ingevulde antwoord is veranderd. Dit was '0648715061'.                                      |
|           |                                                                                                    |                                                                                                    |                                                                                                    |                                                                                                    |

Gegevens particuliere initiatiefnemer

Voorletters

н

Het vooraf ingevulde antwoord is veranderd. Dit was 'S.'.

Bij de laatste stap van de aanvraag, ziet u een samenvatting.

• Controleer uw gegevens en klik op "Volgende"

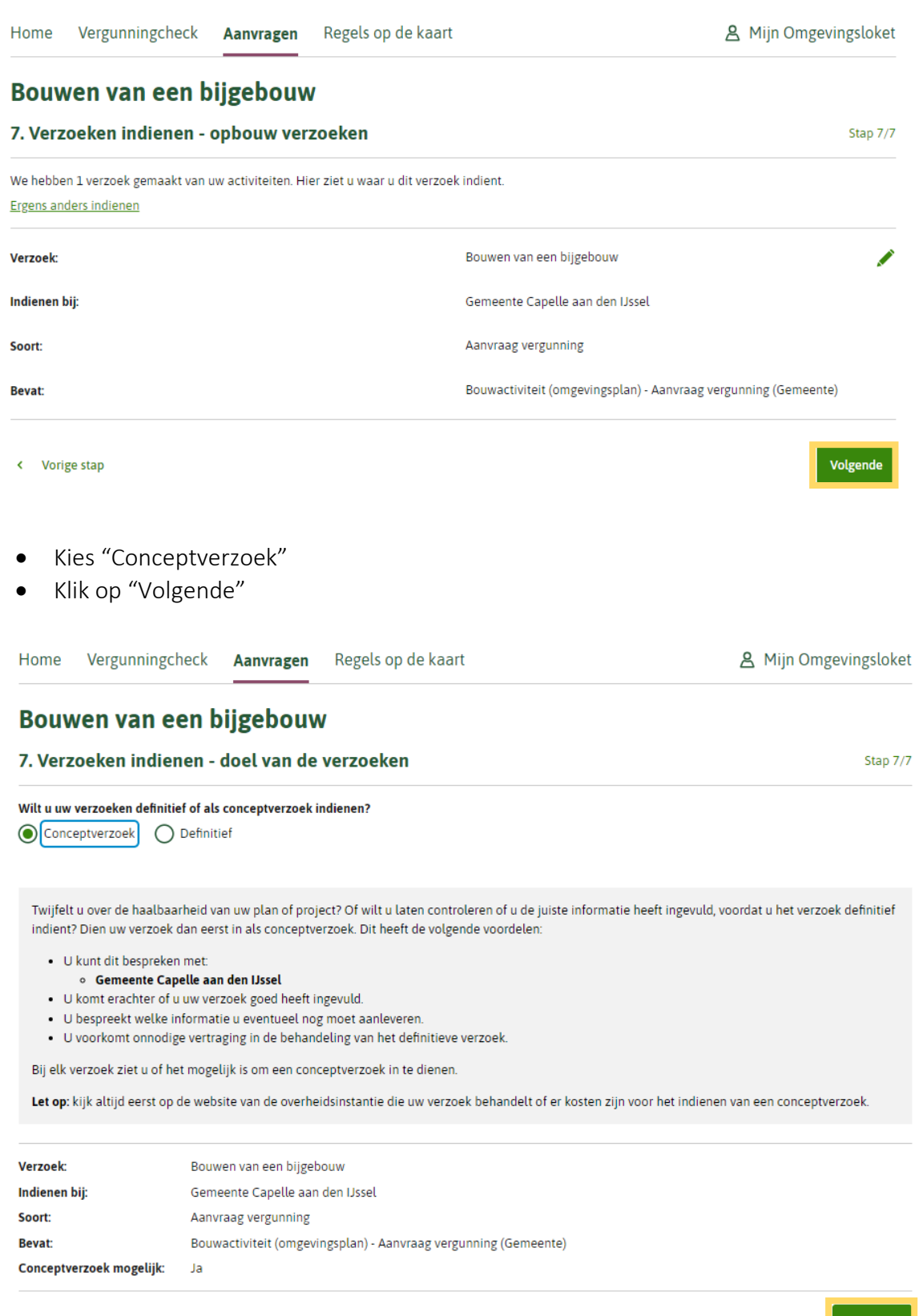

• Vul tot slot de laatste vragen in!

| Home | Vergunningcheck | Aanvragen | Regels op de kaart | 🙎 Mijn Omgevingsloket |
|------|-----------------|-----------|--------------------|-----------------------|
|------|-----------------|-----------|--------------------|-----------------------|

## Bouwen van een bijgebouw

7. Verzoeken indienen - overzicht

Stap 7/7

| ∨ Verzoek: Bouwen                                                 | van een bijgebouw                                                                                    |                      |
|-------------------------------------------------------------------|----------------------------------------------------------------------------------------------------|----------------------|
| Indienen bij:                                                     | Gemeente Capelle aan den IJssel                                                                      |                      |
| Soort:                                                            | Aanvraag vergunning                                                                                  |                      |
| Bevat:                                                            | Bouwactiviteit (omgevingsplan) - Aanvraag v                                                          | ergunning (Gemeente) |
| Doel:                                                             | Conceptverzoek                                                                                       |                      |
| Contact met ande<br>Heeft u contact gehad<br>Let op: dit kunnen o | ren over uw plannen<br>met anderen over uw plannen?<br>ok bedrijven, organisaties of overheden zijn. | 🔿 Ja 🚫 Nee           |
| Hoe heeft u anderen b                                             | etrokken bij uw plannen?                                                                             |                      |

- Vink aan dat u verklaart alles naar waarheid te hebben ingevuld.
- Klik op "Indienen"

| Is er informatie die u niet opstuurt? Geef dan aan waarom. Bijvoorbeeld<br>omdat u die al eerder heeft ingestuurd.                                                   |                      |
|----------------------------------------------------------------------------------------------------|----------------------|
| Als u wilt kunt u een bijlage toevoegen over het contact met anderen over<br>uw plannen.                                                                             | + Document toevoegen |
| Bijvoorbeeld het verslag van een bijeenkomst of een rapport over<br>de participatie. Stuur geen namen of contactgegevens van anderen<br>mee. Die zijn vertrouwelijk. |                      |
| Voeg als bijlage toe: gegevens over de grens van de locatie waar u de<br>activiteiten gaat uitvoeren. (j)                                                            | + Document toevoegen |

## Kosten

De kosten van een aanvraag zijn verschillend. Kijk op de website van uw gemeente, waterschap of provincie voor de precieze kosten.

Hierbij verklaar ik alle vragen naar waarheid te hebben ingevuld.

🛃 Verzoeken downloaden

Vorige

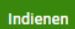

U krijgt de bevestiging in beeld dat uw verzoek succesvol is verzonden.

| Home        | Vergunningcheck           | Aanvragen            | Regels op de kaart                                     | A Mijn Omgevingsloket                      |
|-------------|---------------------------|----------------------|--------------------------------------------------------|--------------------------------------------|
| Bouw        | en van een b              | oijgebouw            | ,                                                      |                                            |
| Verzon      | den                       |                      |                                                        |                                            |
| <b>v</b>    | w verzoek is succesvol in | gediend.             |                                                        |                                            |
| U ontvangt  | t een verzendbewijs in uw | v Berichtenbox van   | MijnOverheid 앱 als u bent ingelogd met DigiD.          |                                            |
| De organis  | atie die uw verzoek beha  | ndelt houdt u op d   | e hoogte. U ontvangt daarover bericht. Bekijk en downl | oad uw verzoek via 'Ingediende verzoeken'. |
| Verzoek:    | Bouv                      | ven van een bijgeb   | uw                                                     |                                            |
| Ingediend l | bij: Gem                  | eente Capelle aan    | den IJssel                                             |                                            |
| Soort:      | Aanv                      | raag vergunning      |                                                        |                                            |
| Bevat:      | Bouw                      | vactiviteit (omgevir | gsplan) - Aanvraag vergunning (Gemeente)               |                                            |
| Doel:       | Conc                      | eptverzoek           |                                                        |                                            |
| Verzoeknu   | mmer: 2023                | 1208 00378 000       |                                                        |                                            |
| Datum inge  | ediend: 08-12             | -2023                |                                                        |                                            |

Naar ingediende verzoeken 🔸